## 災害情報投稿システムDITSの投稿方法

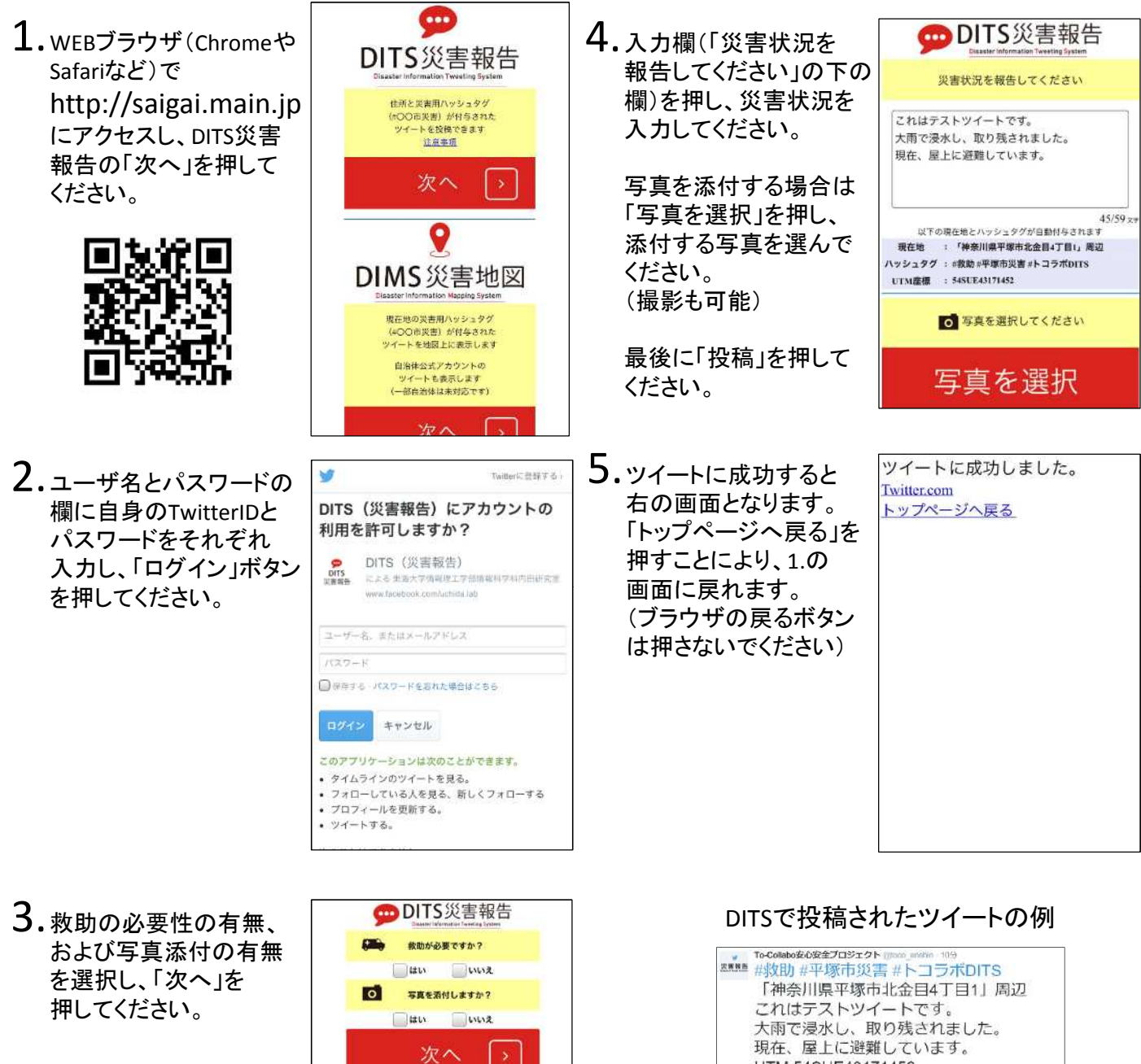

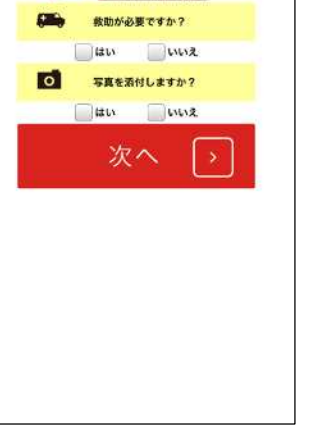

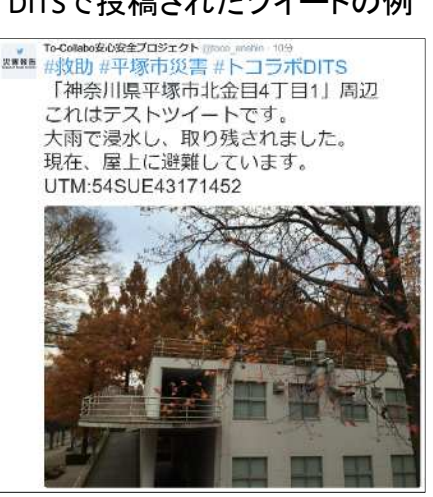